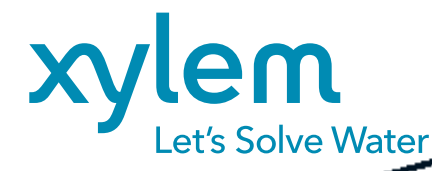

# **Konfiguration HART-Modul**

ENTHALTEN IM LIEFERUMFANG DIQ/S 281-HART

Dieses Dokument gibt einen Überblick zur Konfiguration des HART-Moduls Fint T310, eingesetzt als Modbus-HART-Konverter im DIQ/S 281-HART.

Es werden die wichtigsten Einstellungen behandelt, die zum Betrieb des HART Moduls notwendig sind. Einige der Einstellungen sind bereits bei Auslieferung vorkonfiguriert und ermöglichen die Abfrage von Sensorwerten. Spezielle Anpassungen, sind mit der Software FINTHRT SW02 vorzunehmen.

Auf den nächsten Seiten werden die Änderungen folgender Einstellungen beschrieben:

- Änderung der übermittelten Sensorinformationen
- Auswählen der Einheit
- Änderung des Messbereichs des Sensors
- Skalierung des mA-Ausgangs
- Aufspielen der Werkseinstellungen/Sichern eigener Konfiguration

# Voraussetzungen zum Ändern der Konfiguration

- Modbus-HART-Konverter Fint T310
- Laptop oder PC
- PC-Software FINTHRT SW02 (spezifischer HART-Master), verfügbar unter diesem <u>Link</u> unter Downloads -> Software -> Konfigurationssoftware
- HART-Modul zur Verbindung von Konverter und PC

# Xylem Werkskonfiguration

- Verfügbar unter diesem <u>Link</u> unter Downloads -> Software -> Werkseinstellungen
- Die wichtigsten Werkseinstellungen sind:
  - Device Variable 0: Hauptmesswert des angeschlossenen IQ-Sensors
  - Device Variable 1: Nebenmesswert des angeschlossenen IQ-Sensors
  - Device Variable 2: Sensorstatus des angeschlossenen IQ-Sensors
  - Device Variable 3: Messwertstatus des Hauptmesswerts
  - Keine Einheit hinterlegt
  - Messbereich des angeschlossenen Sensors 0...100.000
  - Skalierung des Stromausgangs: 0...200 entspricht 4...20 mA

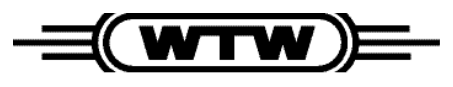

a xylem brand

Starten der Software FNTHRT SW02

| Im FintHRT SW02 X                    |
|--------------------------------------|
| Start-up Settings                    |
| Fint HART WirelessHART               |
|                                      |
|                                      |
| Connect Evit                         |
|                                      |
| III FintHRT SW02 ×                   |
| Start-up Settings                    |
|                                      |
|                                      |
| Use address 0, broadcast             |
| Scan for Devices                     |
|                                      |
| Primary Master                       |
| <ul> <li>Secondary Master</li> </ul> |
| 2 Selected Connect                   |
| Scan for Comports                    |
|                                      |
|                                      |
| Connect Exit                         |

## Änderung der übermittelten Sensorinformationen

Die übermittelten Einstellungen können im Reiter "Device Variables" angepasst werden. Dazu können für die Variablen 0 bis 3 die zu übermittelten Werte gewählt werden.

| Front Page                 | 1                     | Status                              | Range           | Burst           | Configurat | ion L | oop Settings | Device Config | Device Info                  | T310            |                 |     |
|----------------------------|-----------------------|-------------------------------------|-----------------|-----------------|------------|-------|--------------|---------------|------------------------------|-----------------|-----------------|-----|
| Modbus                     | Devi                  | ce Variables                        | Factory Ran     | ge config       | 9          | tatus |              |               |                              |                 |                 |     |
|                            |                       | Register add                        | dress D         | ata type        |            | Scali | ng factor    |               | Device Variable C            | onfiguration    |                 |     |
| Device Vari                | able 0:               | 4                                   | F               | FLOAT 3 2 1 0 * |            | 1     |              |               | Class For Device Variable 0: |                 | Device Variabil | e N |
| Device Vari                | able 1:               | 6                                   | F               | LOAT 3 2 1      | 0 ~        | 1     | 1            |               | Unit For Device Variable 0:  |                 | Not Used        |     |
| Device Vari                | able 2                | 240                                 | U               | U SHORT 1 0 Y   |            | - 1   |              |               | Class For Device             | Device Variable | e N             |     |
| Device Vari                | able 3:               | 243                                 | U               | SHORT 1         | ) ~        | 1     |              |               | Unit For Device V            | Not Used        |                 |     |
| Register ad                | resses ar             | re given in dat                     | a register form | M.              |            |       |              |               | Class For Device             | /ariable 2:     | Device Variable | e N |
| Data regist<br>Data regist | er = Hok<br>er = Inps | ding register -<br>ut register - 30 | 40 001          |                 |            |       |              |               | Unit For Device V            | ariable 2:      | Not Used        |     |
|                            |                       |                                     |                 |                 |            |       |              |               | Class For Device             | Variable 3:     | Device Variable | e N |
| Function C                 | ode                   |                                     |                 |                 |            |       |              |               | Unit For Device V            | ariable 3:      | Not Used        |     |
| Code:                      | 3                     |                                     |                 |                 |            |       |              |               |                              |                 |                 |     |
|                            |                       |                                     |                 |                 |            |       |              |               |                              |                 |                 |     |
| Transmitter                | Variable              | e Codes                             |                 |                 |            |       |              |               |                              |                 |                 |     |
| Primary Va                 | riable Co             | de                                  | 0               |                 | ÷          |       |              |               |                              |                 |                 |     |
| Secondary                  | Variable              | Code                                | 1               |                 | ÷          |       |              |               |                              |                 |                 |     |
| Third Varia                | ble Code              |                                     | 2               |                 | *          |       |              |               |                              |                 |                 |     |
| 1.00                       | able Cod              | Sec.                                | 3               |                 | *          |       |              |               |                              |                 |                 |     |

FNTHRT SW 02 installieren und öffnen

- Auf Reiter "Settings" wechseln
- COM Port des HART Modem auswählen ("Selected Comport")
- Mit "Connect" Verbindung zum HART Gerät herstellen

#### Werkseinstellung:

- Device Variable 0: Hauptmesswert (Register 4)
- Device Variable 1: Nebenmesswert (Register 6)
- Device Variable 2: Sensorstatus (Register 240)
- Device Variable 3: Messwertstatus des Hauptmesswerts (Register 243)

#### Weitere Werte:

- Register 241: Statusinfo
- Register 242: Messmodus
- Register 244: Messwertstatus des Nebenmesswerts

Einstellungen über "Apply" an HART-Konverter senden.

# Auswählen der Einheit

Für Haupt- und Nebenmesswerte können im Reiter "Device Variables" auch Einheiten ausgewählt werden. Diese findet man in folgenden Auswahlmenüs:

#### Für Hauptmesswert

- Für Nebenmesswert
- Class For Device Variable 0
- Class For Device Variable 1
  Unit For Device Variable 1
- Unit For Device Variable 0

Einstellungen über "Apply" an HART-Konverter senden.

### Änderung des Messbereichs des Sensors

Der Messbereich des Sensors kann im Reiter "Factory Range config" eingestellt werden.

|                                                                 | Status                                                         | Rang                             | e Bur                     | st Configuration | Loop Settings                 | Device Config                                                       | Device Info                                                | T310 |  |
|-----------------------------------------------------------------|----------------------------------------------------------------|----------------------------------|---------------------------|------------------|-------------------------------|---------------------------------------------------------------------|------------------------------------------------------------|------|--|
| Modbus                                                          | Device Varia                                                   | ables Factory                    | y Range config            | g Status         |                               |                                                                     |                                                            |      |  |
|                                                                 |                                                                |                                  |                           |                  |                               |                                                                     |                                                            |      |  |
| Service Line                                                    |                                                                |                                  |                           |                  |                               |                                                                     |                                                            |      |  |
| Upper Sen                                                       | sor Limit                                                      | 100                              |                           |                  |                               |                                                                     |                                                            |      |  |
| Lower Sen                                                       | sor Limit                                                      | 0                                |                           |                  |                               |                                                                     |                                                            |      |  |
| Minimum                                                         | Span                                                           | 10                               |                           |                  |                               |                                                                     |                                                            |      |  |
| Device Var                                                      | iable Index                                                    | 0                                | v                         |                  |                               |                                                                     |                                                            |      |  |
| Note that                                                       | values after Ref                                               | hesh                             |                           |                  |                               |                                                                     |                                                            |      |  |
| are represe                                                     | inted for Index                                                | 0.                               |                           |                  |                               |                                                                     |                                                            |      |  |
|                                                                 |                                                                |                                  |                           |                  |                               |                                                                     |                                                            |      |  |
| Range Cor                                                       | figuration                                                     |                                  |                           |                  |                               |                                                                     |                                                            |      |  |
| PV Ranges                                                       | Source                                                         |                                  | Range Sol                 | urce Local       | ¥                             |                                                                     |                                                            |      |  |
|                                                                 |                                                                |                                  |                           |                  |                               |                                                                     |                                                            |      |  |
| PV Registe                                                      | r Option                                                       |                                  | Remote R                  | egister Read/W   |                               |                                                                     |                                                            |      |  |
| PV Registe<br>Modbus U                                          | r Option<br>pper Range Reg                                     | pister Address                   | Remote R                  | egister Read/W   | Registe                       | r adresses are giver                                                | n in data register form                                    | nat. |  |
| PV Registe<br>Modbus U<br>Modbus La                             | r Option<br>pper Range Reg<br>swer Range Reg                   | pister Address                   | Remote R                  | egister Read/W   | Registe<br>Data re<br>Data re | r adresses are giver<br>gister = Holding re<br>gister = Input regis | n in data register form<br>gister - 40.001<br>ter - 30.001 | nat. |  |
| PV Registe<br>Modbus U<br>Modbus Li                             | r Option<br>pper Range Reg<br>swer Range Reg<br>Ianne          | gister Address<br>jister Address | Remote R<br>0<br>0        | egister Read/W   | Registe<br>Data re<br>Data re | r adresses are giver<br>gister = Holding re<br>gister = Input regis | n in data register form<br>gister - 40 001<br>ter - 30 001 | nat. |  |
| PV Registe<br>Modbus U<br>Modbus La<br>PV Upper I               | r Option<br>pper Range Reg<br>swer Range Reg<br>Range          | gister Address<br>jister Address | Remote R<br>0<br>100      | egister Read/W   | Registe<br>Data re<br>Data re | r adresses are giver<br>gister = Holding re<br>gister = Input regis | n in data register form<br>gister - 40 001<br>ter - 30 001 | nat. |  |
| PV Registe<br>Modbus U<br>Modbus Li<br>PV Upper I<br>PV Lower I | r Option<br>pper Range Reg<br>ower Range Reg<br>lange<br>lange | gister Address<br>yister Address | Remote R<br>0<br>100<br>0 | ogister Read/W   | Registe<br>Data re<br>Data re | r adresses are giver<br>gister = Holding re<br>gister = Input regis | n in data register form<br>gister - 40 001<br>ter - 30 001 | nat. |  |

#### **Skalierung des mA-Ausgangs**

Die Skalierung des mA-Ausgang kann im Reiter "Range" eingestellt werden.

| Action      |           |                |                     |               |               |             |                                                                                                    |         |
|-------------|-----------|----------------|---------------------|---------------|---------------|-------------|----------------------------------------------------------------------------------------------------|---------|
| ront Page   | Status    | Range          | Burst Configuration | Loop Settings | Device Config | Device Info | T310                                                                                                    |         |
|             |           |                |                     |               |               |             |                                                                                                    |         |
|             |           |                |                     |               |               |             |                                                                                                    |         |
|             |           |                |                     |               |               |             |                                                                                                    |         |
|             |           |                |                     |               |               |             |                                                                                                    |         |
|             | Primary   | Variable Range |                     |               |               |             |                                                                                                    |         |
| Unit        | No        | v lined v      |                     |               |               |             |                                                                                                    |         |
|             |           |                | 1                   |               |               |             |                                                                                                    |         |
| Upper Range | Value: 10 | 2              |                     |               |               |             |                                                                                                    |         |
| Lower Range | Value: 0  |                |                     |               |               |             |                                                                                                    |         |
| Upper Senso | Limit 10  | 0              | 5                   |               |               |             |                                                                                                    |         |
|             |           |                | 1                   |               |               |             |                                                                                                    |         |
| Lower Senso | Lime 0    |                | 74                  |               |               |             |                                                                                                    |         |
|             |           |                |                     |               |               |             |                                                                                                    |         |
|             |           |                |                     |               |               |             |                                                                                                    |         |
|             |           |                |                     |               |               |             |                                                                                                    |         |
|             |           |                |                     |               |               |             |                                                                                                    |         |
|             |           |                |                     |               |               |             |                                                                                                    |         |
|             |           |                |                     |               |               |             |                                                                                                    |         |
|             |           |                |                     |               |               |             |                                                                                                    |         |
|             |           |                |                     |               |               |             |                                                                                                    |         |
|             |           |                |                     |               |               |             |                                                                                                    |         |
|             |           |                |                     |               |               |             |                                                                                                    |         |
|             |           |                |                     |               |               |             |                                                                                                    |         |
|             |           |                |                     |               |               |             |                                                                                                    |         |
|             |           |                |                     |               |               |             |                                                                                                    |         |
|             |           |                |                     |               |               |             |                                                                                                    |         |
|             |           |                |                     |               |               |             |                                                                                                    |         |
|             |           |                |                     |               |               |             | Refrech                                                                                                    | Annha   |
|             |           |                |                     |               |               |             | The second second second second second second second second second second second second second second second se | Party 1 |

#### Werkseinstellung:

- "Upper Sensor Limit": 100.000
- "Lower Sensor Limit": 0

Die Werte können nach Bedarf angepasst werden. Es wird empfohlen die obere und untere Grenze des Messbereichs des Sensors einzustellen. Einstellungen über "Apply" an HART-Konverter senden.

Zur Anpassung des Stromausganges müssen die Sensorgrenzen angepasst werden. Werkseinstellung "Upper Range Value": 200 Werkseinstellung "Lower Range Value": 0 "Upper Range Value" entspricht 20mA "Lower Range Value" entspricht 4mA Nach Bedarf anpassen.

Einstellungen über "Apply" an HART-Konverter senden.

.....

#### Aufspielen der Werkseinstellungen/Sichern eigener Konfiguration

Der Aufspielen der Werkseinstellungen erfolgt über das Menü "Action", Unterpunkt "Load Saved Configuration To Device". Das Sichern eingener Konfigurationen über den Unterpunkt "Save Configuration To File"

| 📶 Fin | tHRT SW02             |                     |                     |               |               |             |         | ×     |
|-------|-----------------------|---------------------|---------------------|---------------|---------------|-------------|---------|-------|
| Help  | Action                |                     |                     |               |               |             |         |       |
| F     | Reset Device          |                     | Burst Configuration | Loop Settings | Device Config | Device Info | T310    |       |
|       | Load Saved Configura  | ation To Device     |                     |               |               | u .         |         |       |
|       | Save Configuration To |                     |                     |               |               |             |         |       |
|       |                       |                     |                     |               |               |             |         |       |
|       |                       |                     |                     |               |               |             |         |       |
|       | Prin                  | hary Variable Range |                     |               |               |             |         |       |
|       | Unit:                 | grams(g) ~          |                     |               |               |             |         |       |
|       | Upper Range Value:    | 200                 | 9                   |               |               |             |         |       |
|       | Lower Range Value:    | 0                   | 9                   |               |               |             |         |       |
|       | Upper Sensor Limit:   | 160                 | 9                   |               |               |             |         |       |
|       | Lower Sensor Limit:   | 120                 | 9                   |               |               |             |         |       |
|       |                       |                     |                     |               |               |             |         |       |
|       |                       |                     |                     |               |               |             |         |       |
|       |                       |                     |                     |               |               |             |         |       |
|       |                       |                     |                     |               |               |             |         |       |
|       |                       |                     |                     |               |               |             |         |       |
|       |                       |                     |                     |               |               |             |         |       |
|       |                       |                     |                     |               |               |             |         |       |
|       |                       |                     |                     |               |               |             |         |       |
|       |                       |                     |                     |               |               |             |         |       |
|       |                       |                     |                     |               |               |             | Refresh | Apply |
|       |                       |                     |                     |               |               |             |         |       |

Verfügbar unter diesem <u>Link</u> unter Downloads -> Software -> Werkseinstellungen

Haben Sie weitere Fragen? Bitte wenden Sie sich an unser Customer Care Center:

Xylem Analytics Germany Sales GmbH & Co. KG, WTW Am Achalaich 11 82362 Weilheim, Deutschland Tel +49 881 1830 Fax +49 881 183-420 Info.WTW@xylem.com

# xylemanalytics.com/de

Alle Namen sind eingetragene Handelsnamen oder Warenzeichen der Xylem Inc. oder eines seiner Tochterunternehmen. Technische Änderungen vorbehalten. © 2023 Xylem Analytics Germany Sales GmbH & Co. KG. M.